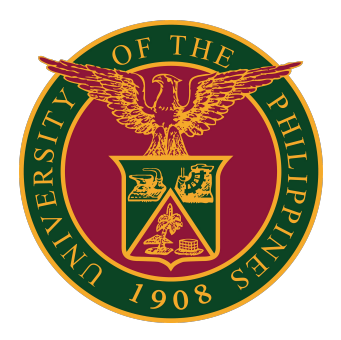

## SAIS SET Faculty Self-Service

Quick Guide v1.0

# LOGIN SAIS ACCOUNT

STEP 1: Log in to your UP Mail account and click the Google apps icon.

| = 附 Gmail     | Q Search m: 荘                       |   |
|---------------|-------------------------------------|---|
| + Compose     | □- C :                              |   |
|               | ✓ Starred                           | : |
| L Inbox       | <ul> <li>Everything else</li> </ul> | : |
| ★ Starred     |                                     | • |
| Snoozed       |                                     |   |
| > Sent        |                                     |   |
| Meet          |                                     |   |
| New meeting   |                                     |   |
| 💼 My meetings |                                     |   |

STEP 2: Click the SAIS Icon.

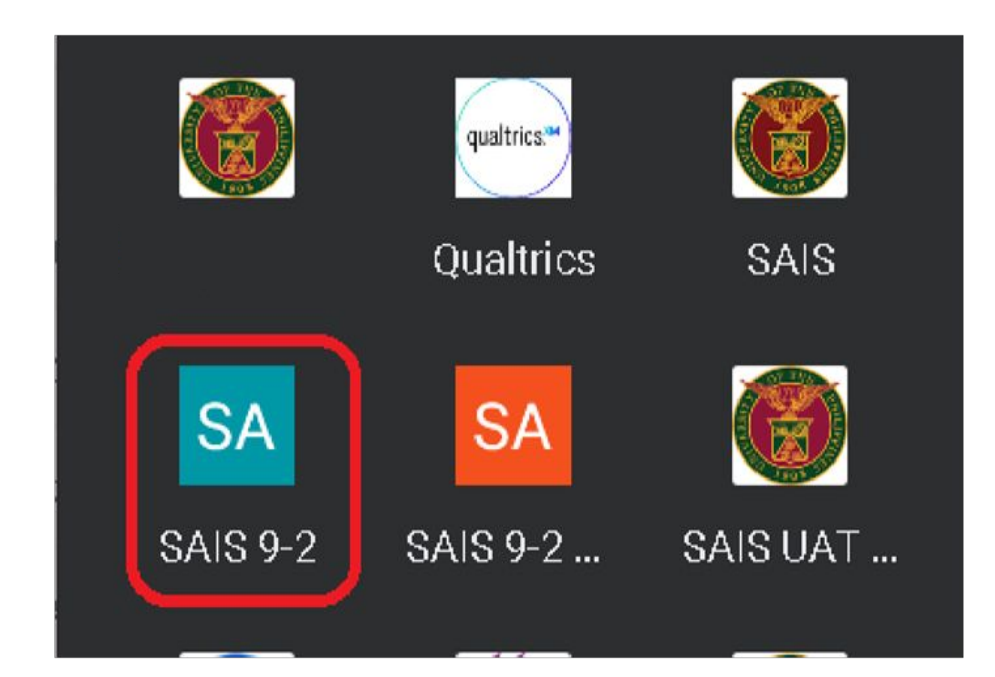

# LOGIN SAIS ACCOUNT

STEP 3: Select your UP Mail account. Then you will be redirected to the SAIS Announcement Homepage.

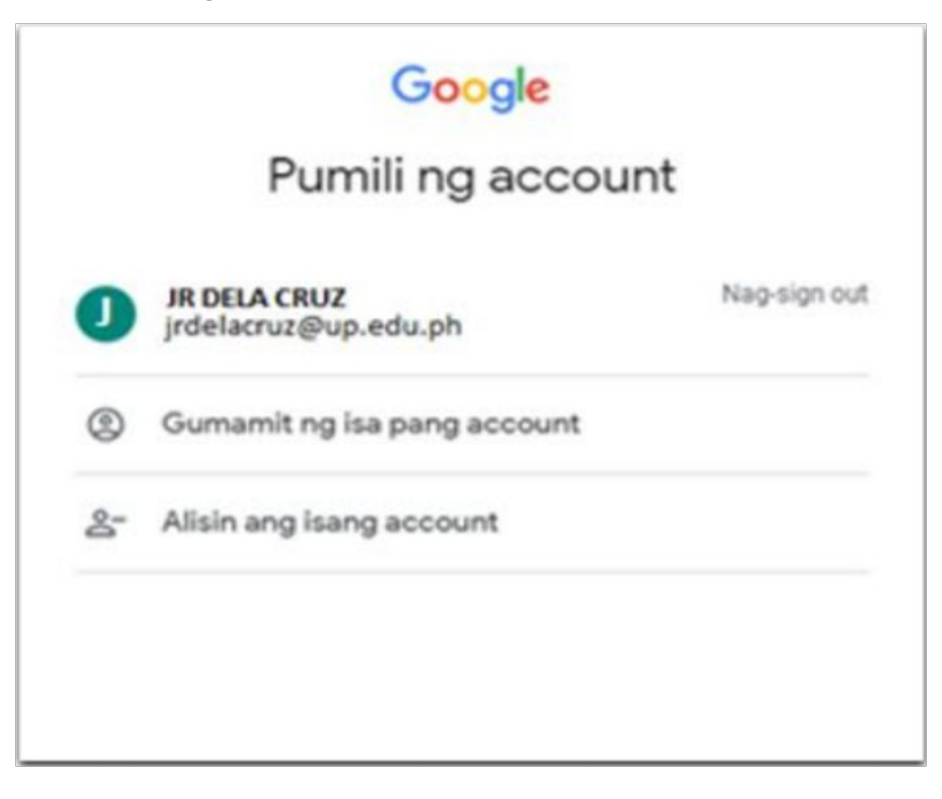

# FACULTY HOMEPAGE

STEP 4: Click the "Announcement" page then select the Faculty Homepage.

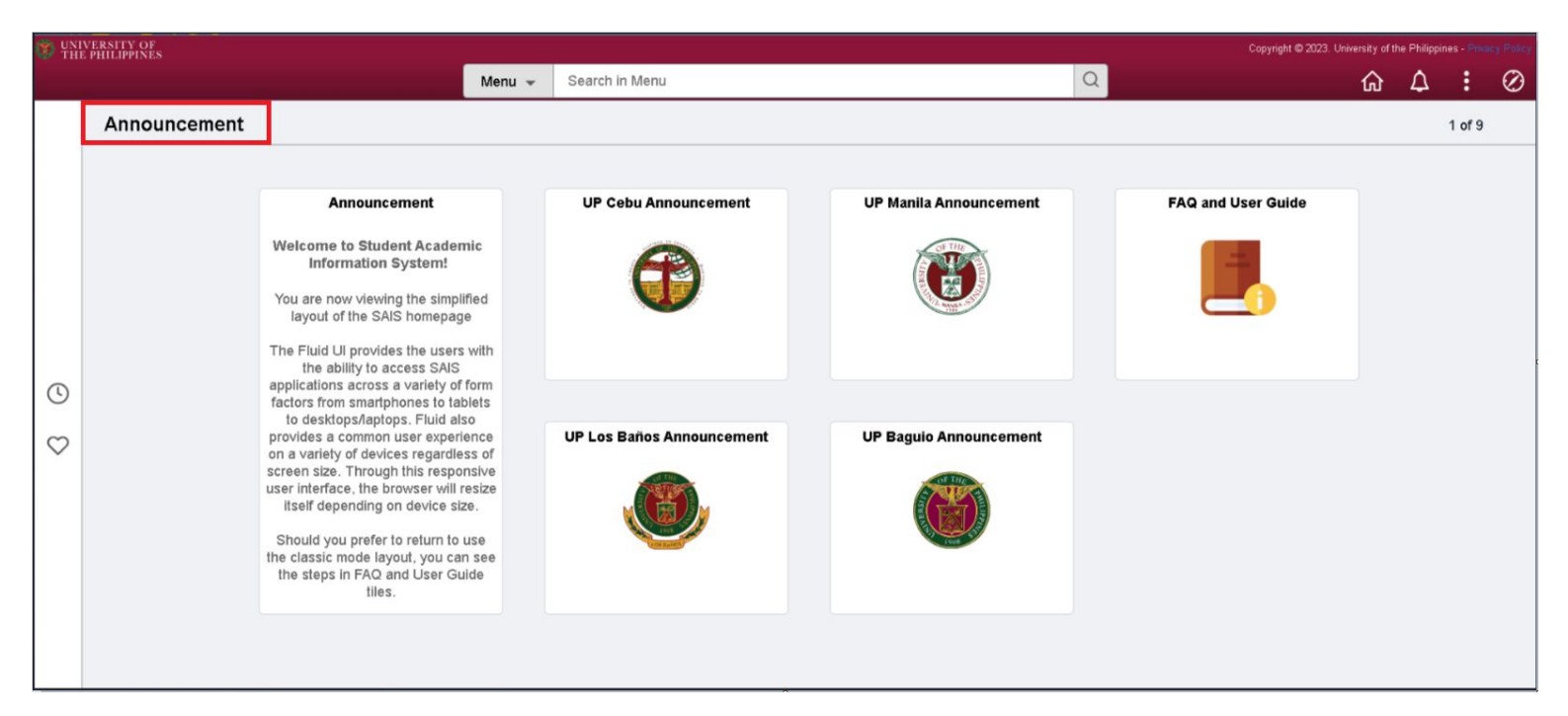

#### STEP 5: Click the "Faculty Center" Tile.

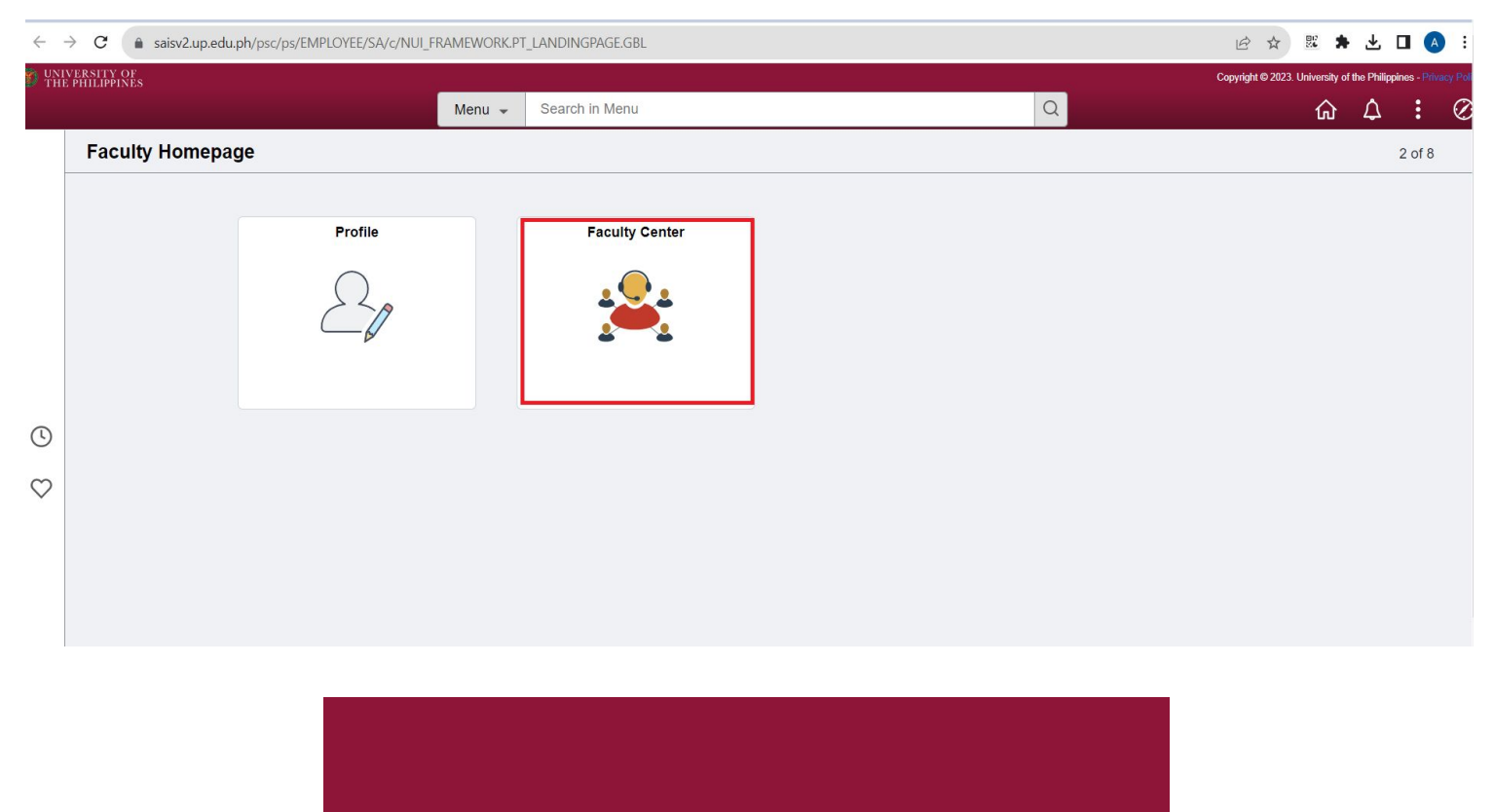

### FACULTY CENTER

STEP 6: Select "Forms" and type "SET\_SELFSRVC." Then click Search. After that, click the "View Report " link.

| THE PHILIPPINES    |                                                                                                    |                                      |                                   |                                | C        | opyright © 2023. U | Jniversity of the Philip | pines - Priv |
|--------------------|----------------------------------------------------------------------------------------------------|--------------------------------------|-----------------------------------|--------------------------------|----------|--------------------|--------------------------|--------------|
| K Faculty Homepage |                                                                                                    |                                      | Faculty Cen                       | ter                            |          |                    | <u> </u>                 | :            |
| My Schedule        | Query Report     Query Report     Query Report | Viewer                               |                                   |                                | N        | ew Window          | Help   Pe                | ersonaliz    |
| Class Roster       | Enter any informatio                                                                                                    | on you have and click Search         | . Leave fields blank for a list o | f all values.                  |          |                    |                          |              |
| Grade Roster       | Search                                                                                                    | *Search by Report<br>Advanced Search | Name 🗸                            | begins with                    |          |                    |                          |              |
| を Gradebook        | Search Results                                                                                                    |                                      | Show Template                     | Prompts                        |          |                    |                          |              |
| 🛉 Assignments      | Report Definition                                                                                                    |                                      |                                   |                                |          |                    |                          |              |
| Class Attendance   | E Q                                                                                                    |                                      |                                   | 4                              | ▲ 1-1 of | 1 🗸 🕨              | View View                | N All        |
| Class Attendance   | Report Name                                                                                                    | Description                          | Data Source Type                  | Data Source ID                 | Format   | Burst              | View Repo                | ort          |
|                    | SET SELESBYC                                                                                                    | Faculty SET Report                   | Query                             | SET_RATINGS_COMMENT_INDIVIDUAL | PDF 🗸    | N                  | View Repo                | ort          |
| 🔓 Forms            |                                                                                                    |                                      |                                   |                                |          |                    |                          |              |

STEP 7: Click the magnifying glass/search button. You will then see all the academic terms.

Select Academic Term, then click OK. Wait for at least 1 or 2 minutes, as the system is processing your SET report

| UNIVERSITY OF<br>THE PHILIPPINES |                                                                                                    |                |          |          | opyright © 2023. | University of the Phili | ppines - Privacy Pol |
|----------------------------------|----------------------------------------------------------------------------------------------------|----------------|----------|----------|------------------|-------------------------|----------------------|
|                                  | Faculty Center                                                                                                    | Faculty Center |          |          |                  | <u> </u>                | : @                  |
| My Schedule                      | .     .     .     .     .     .     .     .     .     .     .     .     .     .     .     .     .     .     .     .     .     .     .     .     .     .     .     .     .     .     .     .     .     .     .     .     .     .     .     .     .     .     .     .     .     .     .     .     .     .     .     .     .     .     .     .     .     .     .     .     .     .     .     .     .     .     .     .     .     .     .     .     .     .     .     .     .     .     .     .     .     .     .     .     .     .     .     .     .     .     .     .     .     .     .     .     .     .     .     .     .     .     .     .     .     .     .     .     .     .     .     .     .     .     .     .     .     .     .     .     .     .     .     .     .     .     .     .     .     .     .     .     .     .     .     . </td <td></td> <td></td> <td>Ν</td> <td>ew Window</td> <td>  Help   P</td> <td>ersonalize Pa</td> |                |          | Ν        | ew Window        | Help   P                | ersonalize Pa        |
| Class Roster                     | Enter any information you have and click Search. Leave fields blank for a list of all values.                                                                                                    |                |          |          |                  |                         |                      |
| Grade Roster                     | Search Adva                                                                                                    | Help           | SELFSRVC |          |                  |                         |                      |
| 🦫 Gradebook                      | Search Results                                                                                                    |                |          |          |                  |                         |                      |
| 👬 Assignments                    | Report Definition *Term 1222 Q                                                                                                    |                |          |          |                  |                         |                      |
| Class Attendance                 | OK Cancel                                                                                                    |                | . III    | ◀ 1-1 of | 1 🗸 🕨            | ▶ Vie                   | w All                |
|                                  | Report Name Descrip                                                                                                    |                |          | *Format  | Burst            | View Rep                | ort                  |
| Forms                            | II SET_SELFSRVC Faculty :                                                                                                    |                |          | PDF ~    | N                | View Rep                | ort                  |
|                                  |                                                                                                    |                |          |          |                  |                         |                      |
|                                  |                                                                                                    |                |          |          |                  |                         |                      |
|                                  |                                                                                                    |                |          |          |                  |                         |                      |
|                                  |                                                                                                    |                |          |          |                  |                         |                      |
|                                  |                                                                                                    |                |          |          |                  |                         |                      |
|                                  |                                                                                                    |                |          |          |                  |                         |                      |

## FACULTY SET REPORT

STEP 7: Your SET Report is generated. The system automatically creates a new tab for your SET report.

You can download your SET report or directly print it.

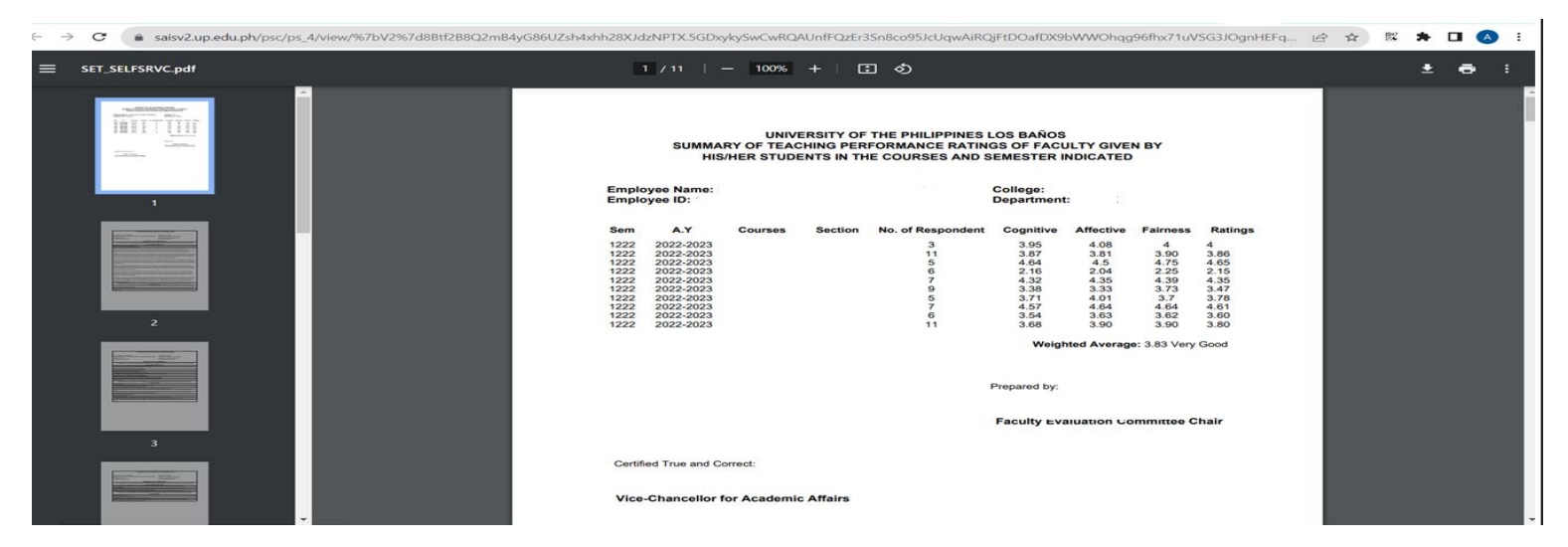

Note: If you encounter a pop up blocker, you should enable it. Kindly refer to the links below for the different web browsers:

for Google Chrome: https://support.google.com/chrome/answer/95472

for Safari: https://support.apple.com/en-us/HT203987

#### for EDGE:

To allow pop-ups in Microsoft Edge, click the three-dot menu icon in the top-right corner of the browser. Navigate to Settings > Cookies and Site Permissions > Pop-ups and Redirects. Then untoggle "Block." You can add exceptions for specific sites instead of allowing pop-ups everywhere by clicking "Add" in the "Allow" section.

#### for Firefox:

https://support.mozilla.org/en-US/kb/pop-blocker-settings-exceptions-troubleshooting

## **TECHNICAL SUPPORT**

# For technical support, please contact us at the UP System ICT Support at:

https://ictsupport.up.edu.ph/

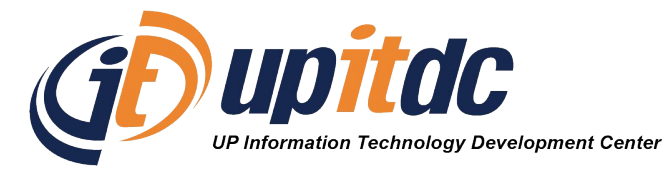

This document was prepared by the Office of the Vice President for Development-Information Technology Development Center (OVPD-ITDC).